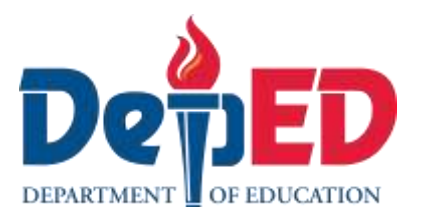

## Empowerment **Technologies** Quarter 1- Module 4.3:

## **Applied Productivity Tools using** Slides

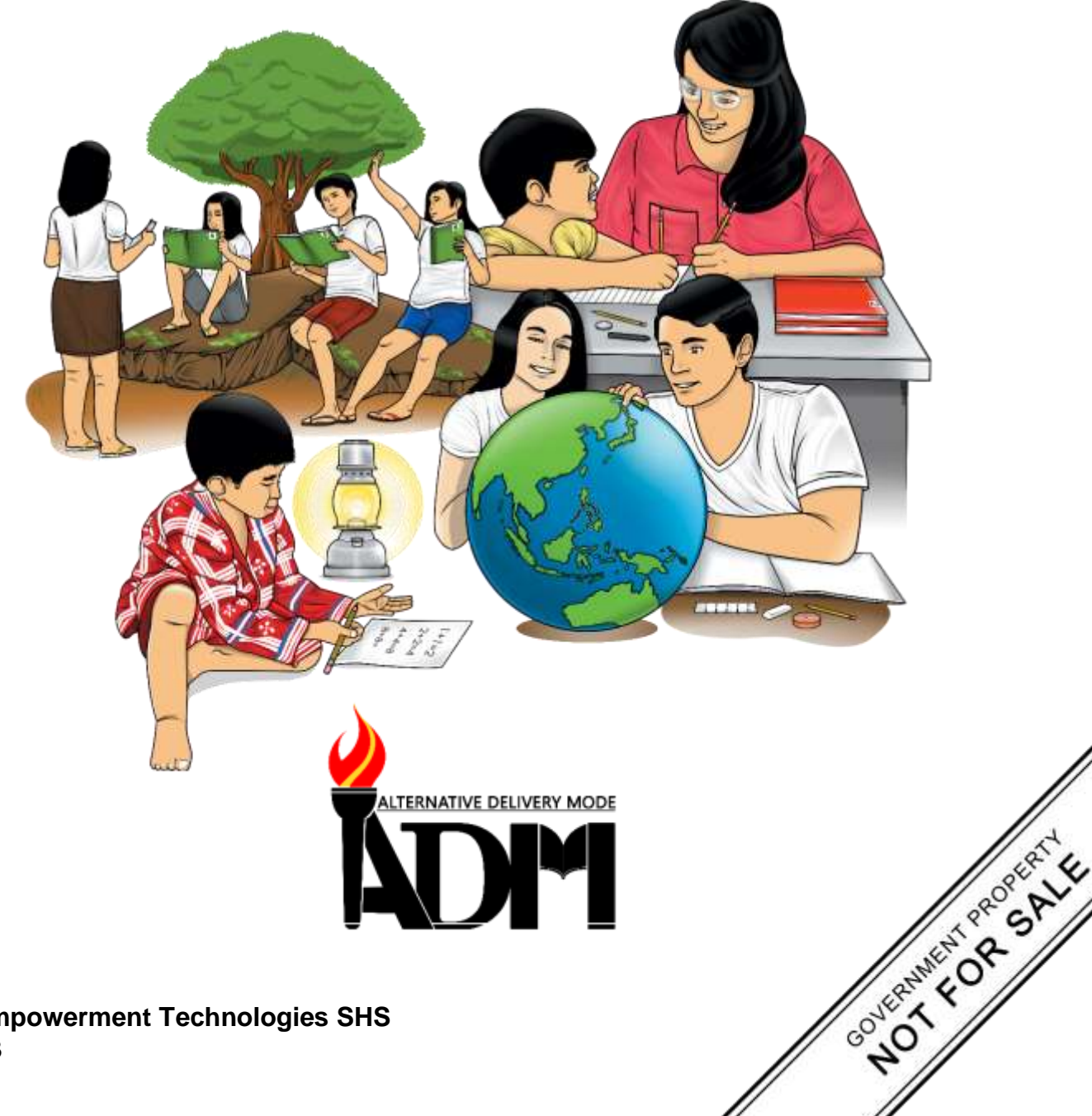

#### Empowerment Technologies Alternative Delivery Mode Quarter 1- Module 4.3: Applied Productivity Tools using Slides First Edition, 2020

**Republic Act 8293, section 176** states that: No copyright shall subsist in any work of the Government of the Philippines. However, prior approval of the government agency or office wherein the work is created shall be necessary for exploitation of such work for profit. Such agency or office may, among other things, impose as a condition the payment of royalties.

Borrowed materials (i.e., songs, stories, poems, pictures, photos, brand names, trademarks, etc.) included in this module are owned by their respective copyright holders. Every effort has been exerted to locate and seek permission to use these materials from their respective copyright owners. The publisher and authors do not represent nor claim ownership over them.

Published by the Department of Education Secretary: Leonor Magtolis Briones Undersecretary: Diosdado M. San Antonio

| Development Team of the Module                    |                                                 |  |  |  |  |  |
|---------------------------------------------------|-------------------------------------------------|--|--|--|--|--|
| Writers: June Rose A                              | Writers: June Rose A. Estrada                   |  |  |  |  |  |
| Editors: Lorena J. Mu                             | utas                                            |  |  |  |  |  |
| Reviewers: Kiel Ajello                            | Reviewers: Kiel Ajello Z. Pecjo                 |  |  |  |  |  |
| Illustrator: June Rose                            | Illustrator: June Rose A. Estrada               |  |  |  |  |  |
| Layout Artist: June F                             | Rose A. Estrada                                 |  |  |  |  |  |
| Management Team: Malcom S. Garma, Director IV     |                                                 |  |  |  |  |  |
| Genia V. Santos, CLMD Chief                       |                                                 |  |  |  |  |  |
| Dennis M. Mendoza, Regional EPS In Charge of LRMS |                                                 |  |  |  |  |  |
| Micah S. Pacheco, Regional ADM Coordinator        |                                                 |  |  |  |  |  |
| Loida O. Balasa, CID Chief                        |                                                 |  |  |  |  |  |
|                                                   | Grace R. Nieves, Division EPS In Charge of LRMS |  |  |  |  |  |
| Lorena J. Mutas, Division ADM Coordinator         |                                                 |  |  |  |  |  |

#### Printed in the Philippines by \_

#### **Department of Education – National Capital Region**

| Office Address: | Misamis St., Bago Bantay, Quezon City |   |  |  |
|-----------------|---------------------------------------|---|--|--|
| Telefax:        | 02-929-0153                           | - |  |  |
| E-mail Address: | depedncr@deped.gov.ph                 | _ |  |  |

# **Empowerment Technologies**

# Quarter 1 – Module 4.3:

## Applied Productivity Tools using Slides

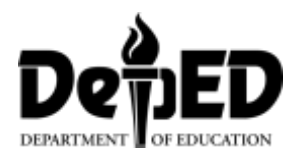

#### **Introductory Message**

This Self-Learning Module (SLM) is prepared so that you, our dear learners, can continue your studies and learn while at home. Activities, questions, directions, exercises, and discussions are carefully stated for you to understand each lesson.

Each SLM is composed of different parts. Each part shall guide you step-bystep as you discover and understand the lesson prepared for you.

Pre-tests are provided to measure your prior knowledge on lessons in each SLM. This will tell you if you need to proceed on completing this module or if you need to ask your facilitator or your teacher's assistance for better understanding of the lesson. At the end of each module, you need to answer the post-test to self-check your learning. Answer keys are provided for each activity and test. We trust that you will be honest in using these.

In addition to the material in the main text, Notes to the Teacher are also provided to our facilitators and parents for strategies and reminders on how they can best help you on your home-based learning.

Please use this module with care. Do not put unnecessary marks on any part of this SLM. Use a separate sheet of paper in answering the exercises and tests. And read the instructions carefully before performing each task.

If you have any questions in using this SLM or any difficulty in answering the tasks in this module, do not hesitate to consult your teacher or facilitator.

Thank you.

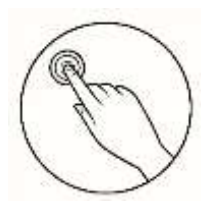

#### What I Need to Know

This module was designed and written with you in mind. It is here to help you master the nature of Biology. The scope of this module permits it to be used in many different learning situations. The language used recognizes the diverse vocabulary level of students. The lessons are arranged to follow the standard sequence of the course. But the order in which you read them can be changed to correspond with the textbook you are now using.

The module is focus in one lesson:

• Lesson 1 – Working with Slides

Learning Competencies and Codes:

- 1. Uses common productivity tools effectively by maximizing advanced application techniques. CS\_ICT11/12-ICTPT-Ic-d-4
- Creates an original or derivative ICT content to effectively communicate or present data or information related to specific professional tracks. CS\_ICT11/12-ICTPT-Ic-d-5

After going through this module, you are expected to:

- 1. define the slides presentation;
- 2. discuss the basic and advanced functions of slides presentation;
- 3. Demonstrate common productivity tools in slides presentation techniques; and
- 4. Construct and execute different advanced functions in productions by applying slides presentation techniques.

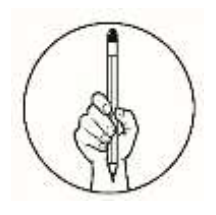

#### What I Know

Choose the letter of the best answer. Write the chosen letter on a separate sheet of paper.

- 1. Power Point is best described as \_\_\_\_\_.
  - A. Database software
- C. Presentation software

B. Editing Software

D. Outlook software

#### 2. How can you add video?

- A. Click insert > choose in video folder > insert
- B. Right click > video and choose locate folder then press okay
- C. Click insert > video then choose if Online View or Video on my PC > choose video folder > Okay
- D. Click insert > video then choose if Online View or Video on my PC > choose video folder > insert
- 3. Juan wants to link the slide 1 to slide 3, what action will he do?
  - A. Right click > hyperlink > place this link
  - B. Right click > link > place this hyperlink
  - C. Right click > link > create new document
  - D. Right click > link > place in this document

4. What specific application allows you to create slide presentation for lecture or topic that motivates and persuade the audience?

- A. Outlook C. Spreadsheet
- B. Presentation D. Word
- 5. Which of the following buttons will you click to insert image?
  - A. Audio C. Pictures
  - B. Online View D. Videos
- 6. Rey wants to start his slideshow using the keyboard. What function he needs to press?
  - A. Ctrl+P C. F1
  - B. Ctrl+S D. F5
- 7. When updating the link, you need to right-click on the link then click \_\_\_\_\_.
  - A. Ctrl +E C. Link
  - B. Edit Link D. Edit this document
- 8. To resize the picture and video, click and \_\_\_\_\_ the corner handle.
  - A. Enter C. Drag
  - B. Escape D. Save
- 9. What is the main purpose of a PowerPoint?

A. To create videos

- C. To create document
- B. To create pictures D. To create Presentation

- 10. What is the shortcut key to press in if you want to end the presentation? A. Esc C. Tab
  - B. Enter Tab D. Shift
- 11. What is the first layout of slide you will choose if you want to create a presentation?
  - A. Blank layout

C. Title slide layout

B. Title only layout

- D. Title and content layout
- 12. What is the first step in hyperlinking?
  - A. Save presentation
  - B. Add another slide for the hyperlink
  - C. Highlight the text and press right click then link.
  - D. Use images, text, URL or shapes when hyperlinking.
- 13. Which of the following statements below describe the function of playback tab?
  - A. It gives false information about your video
  - B. The slideshow will end after clicking insert
  - C. The slideshow will start after clicking playback
  - D. It provides option on how the movie will be played and displayed during the slideshow
- 14. To adjust or edit the picture in slide, press right click then select \_\_\_\_\_.

- A. Pictures C. Format picture
- B. Change position D. Change picture
- 15. Which of the following is NOT true about PowerPoint presentation?
  - A. It becomes more interesting to the audience
  - B. It allows to use images, videos, audio, and animation
  - C. It can be boring because of verbose rather than graphics
  - D. It helps the presenter to catch the attention of the audience

#### Lesson

## Working with Slides

A presentation software is an interactive and engaging slide that displays information. It also allows to create slide shows that present a topic, and a lecture to motivate, to communicate, and persuade the audience.

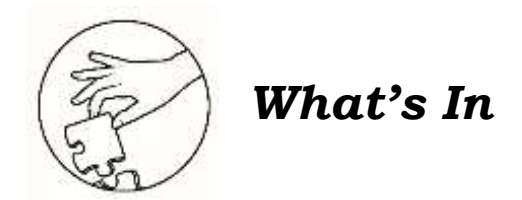

This lesson provides information about the basic and advanced application in PowerPoint. You will be able to add pictures, videos and hyperlinks in the presentation.

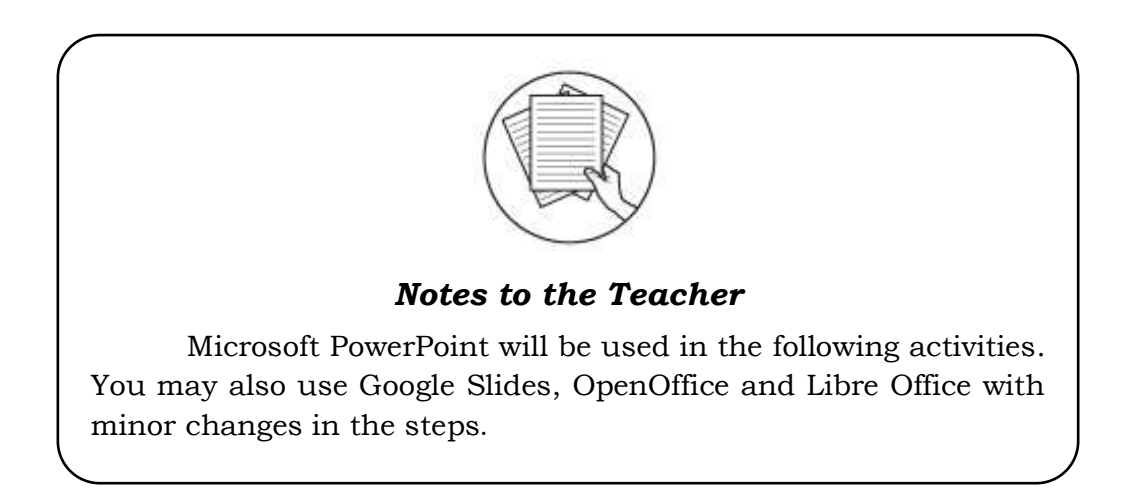

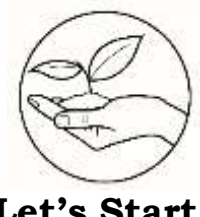

What's New

Let's Start

- 1. Create one (1) folder with two (2) sub-folders in Desktop and name it:
  - a) Pictures
  - b) Videos
- 2. Fill each folder with corresponding files. (see example below as your reference)

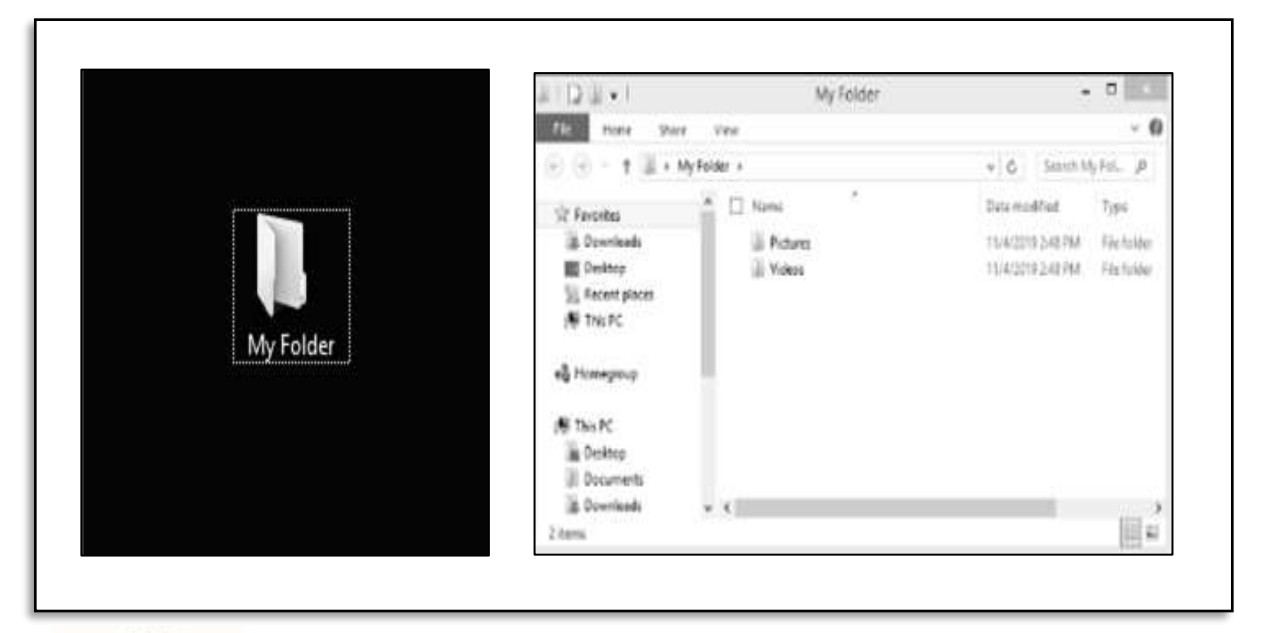

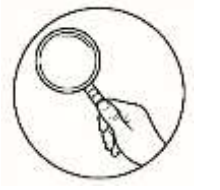

What is It

#### **Adding Pictures**

- 1. In your desktop, create a PowerPoint Presentation and name it 'My Presentation'.
- 2. On the first slide, click Insert > Pictures > Pictures from File. The Insert Pictures dialog box will appear. (see Figure 2.1)

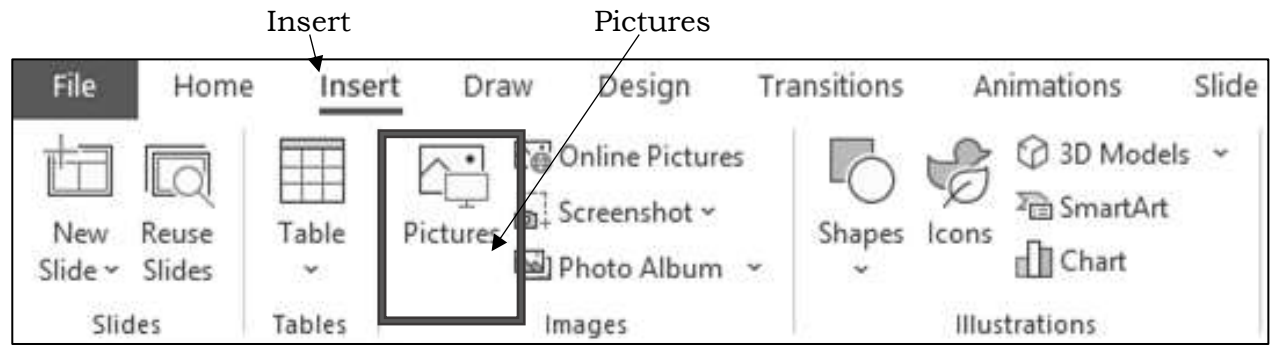

#### Figure 2.1 Adding Pictures

3. Locate the pictures in the folder where your pictures are saved. Select the file and click **Insert**. (see figure 2.2)

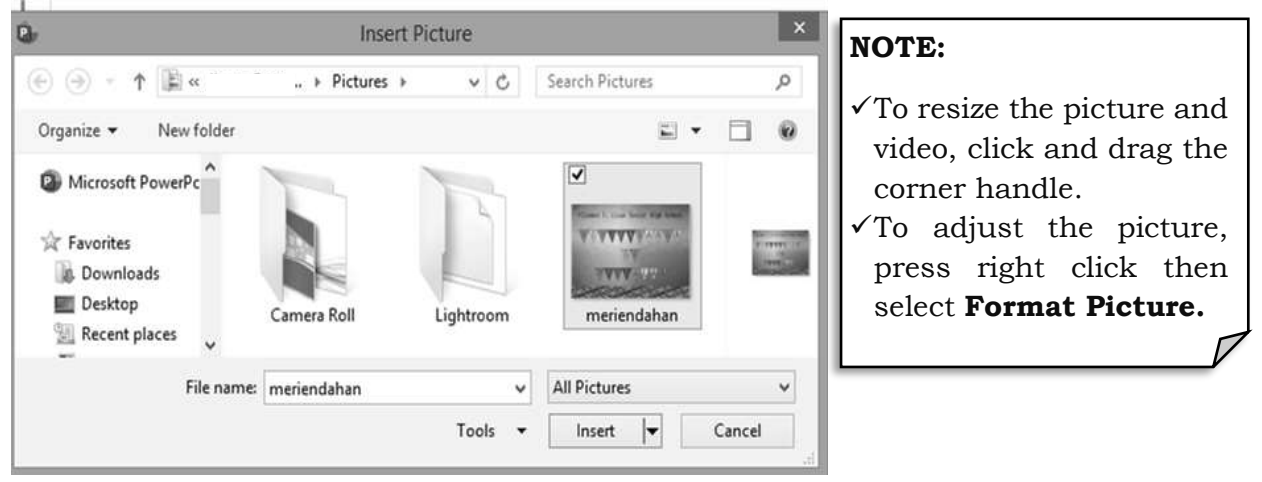

Figure 2.2 Insert Picture

#### **Adding Video**

- 1. For adding video, create another slide after your first slide and apply the **blank layout.**
- 2. Click Insert > Video > Video from File. (see Figure 2.3)

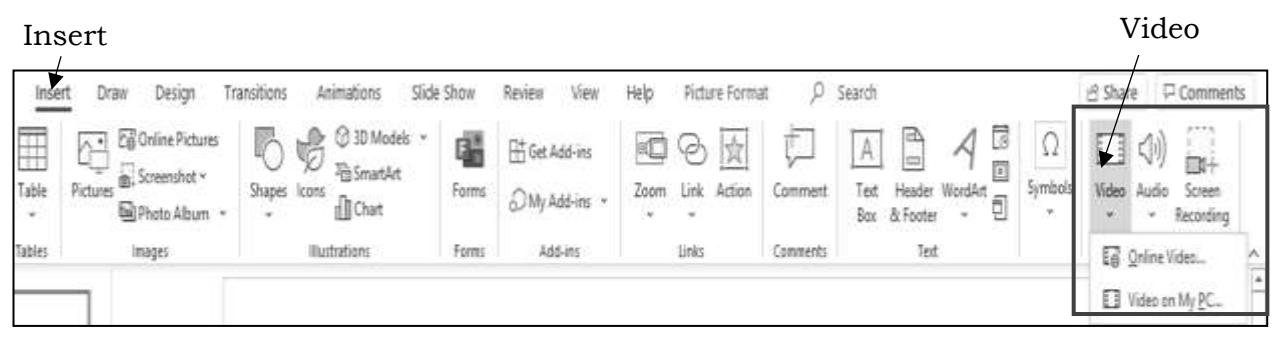

Figure 2.3 Adding Video

- 3. Locate the video in the folder where your videos are saved same as insert pictures. Select the file and click **Insert**.
- 4. The **Playback** tab provides option on how the movie will be played and displayed during the slideshow. It gives information about the video. (see Figure 2.4)

|         | 5.                |                   |       |            |                   |            |                               |                  |                    |             | \ \ \ \ \ \ \ \ \             |          |
|---------|-------------------|-------------------|-------|------------|-------------------|------------|-------------------------------|------------------|--------------------|-------------|-------------------------------|----------|
| File    | Home              | Insert            | Draw  | Design     | Transitions       | Animations | Slide Show                    | Review           | View               | Help        | Video Format                  | Playback |
| Play    | Add               | Remove            | Trim  | Fade Durat | ion<br>n: 00.00 0 | Volume     | In Click Seque<br>Full Screen | ence v           | Loop until Stopped |             | Insert                        |          |
| Preview | Bookmark<br>Bookr | Bookmark<br>narks | Video | Fade C     | out: 00.00 0      | 👻 🗌 Hide   | While Not Playi<br>Video      | ing L<br>Options | _ Kewind af        | ter Playing | Captions ~<br>Caption Options | 1        |

Figure 2.4 Playback

6. Click the **F5** in the keyboard or **Start from Beginning** icon that you see in the upper right part to play the inserted movie or video. (see Figure 2.5)

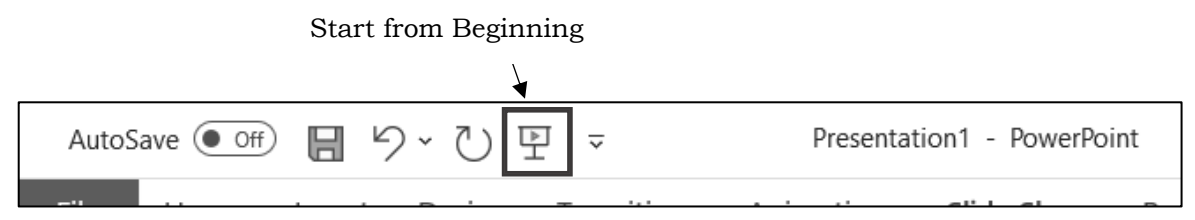

Figure 2.5 Start from the Beginning

7. Click Esc in the keyboard or click End Show to stop the video. (see Figure 2.6)

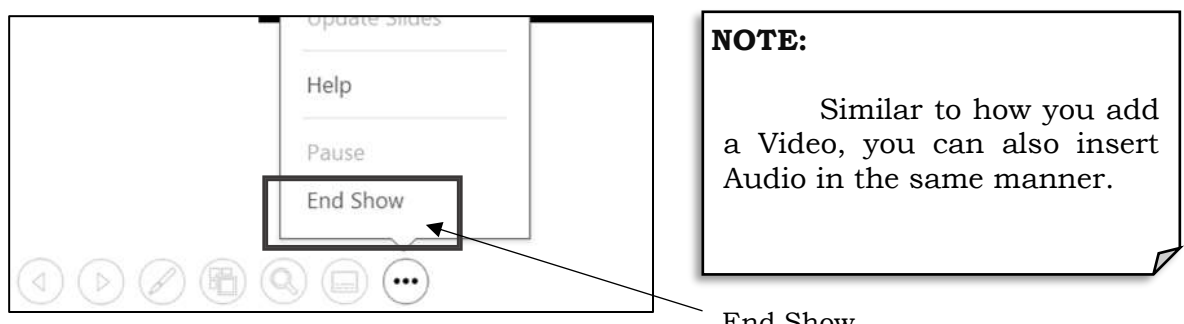

Figure 2.6 End Show

End Show

#### Hyperlinking

New Slide

1. Add another slide click **Home > New Slide > Choose Theme** for the hyperlink or you can use the previous slide. (see Figure 2.7)

| Autosave (• c |                    | ) ( <u>F</u> ) ~        | Presentation            | - PowerPo                                           |
|---------------|--------------------|-------------------------|-------------------------|-----------------------------------------------------|
| File Home     | losert Desig       | n Transitions           | Animations S            | lide Show                                           |
| Paste Da -    |                    | ayout ~                 |                         | 60 - A                                              |
| Clipboard IS  | Slide ~ Slides : S | Section ~               | 2 3 00 12               |                                                     |
| 2             |                    | Base .                  |                         |                                                     |
|               | Title Slide        | Title and Content       | Section Header          | · · · · · · · · · · · · · · · · · · ·               |
| . <del></del> | Cane Cane          | mane mane               | C1                      |                                                     |
|               | Two Content        | Comparison              | Title Only              |                                                     |
|               |                    | E-25.9                  | -                       |                                                     |
|               | Blank              | Content with<br>Caption | Picture with<br>Caption |                                                     |
|               | Duplicate Sel      | ected Slides<br>utline  |                         | 10 + s + 1 () = = = + + + + + + + + + + + + + + + + |
|               | Reuse Slides       |                         |                         |                                                     |

Figure 2.7 Add New Slide

2. Use images, text, URL (copy and paste the URL you want to use from browser) or shapes when hyperlinking. (see Figure 2.8)

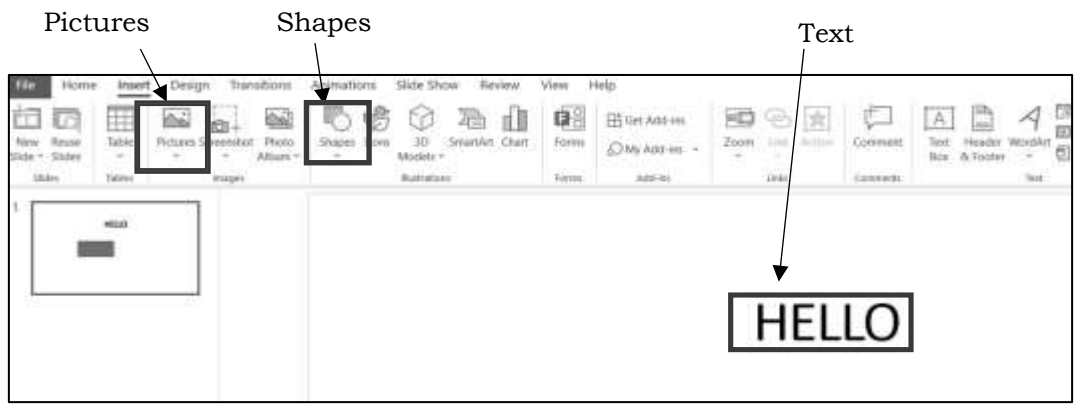

Figure 2.8 Add Images, Text, URL or Shapes

3. Start by writing your texts in the slide. (see Figure 2.9)

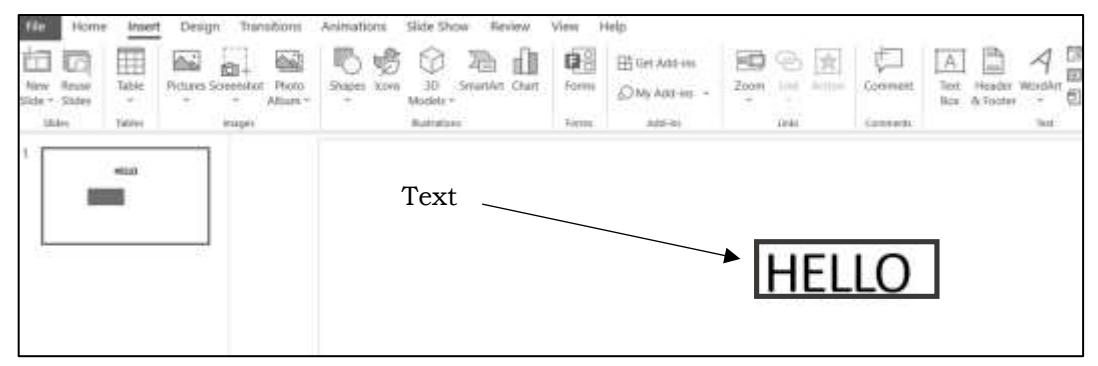

Figure 2.9 Adding Text

4. Highlight the text and press right click > **Link**. (see Figure 10)

|       | X                                      | Cu <u>t</u>             |   |      |
|-------|----------------------------------------|-------------------------|---|------|
| HELLO |                                        | <u>С</u> ору            |   |      |
| 0     | Ċ                                      | Paste Options:          |   |      |
|       |                                        | ti Li                   |   |      |
|       |                                        | Exit Edit Te <u>x</u> t |   |      |
|       | А                                      | <u>F</u> ont            |   |      |
|       | $\overline{\overline{=} \mathfrak{q}}$ | Paragraph               |   |      |
|       | Ξ                                      | Bullets                 | > |      |
|       | $\frac{1}{2}$                          | Numbering               | > | Link |
|       | ゐ                                      | Convert to SmartArt     | > | 1    |
|       | ଡ                                      | Link                    | > |      |
|       | 0                                      | and the second          |   |      |

Figure 2.10 Linking

5. Insert Hyperlink > click Place in This Document > Choose a slide and press OK.

(see Figure 2.11)

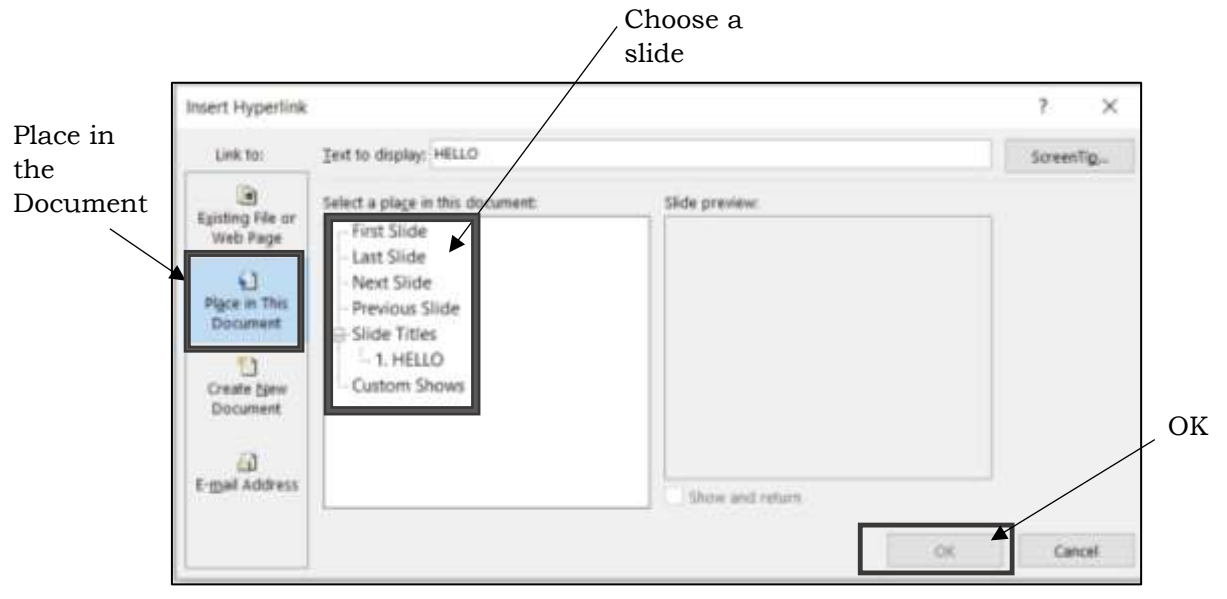

Figure 2.11 Insert Hyperlink

Save the presentation. Press CTRL+S in keyboard or click File > Save. (see Figure 2.12)

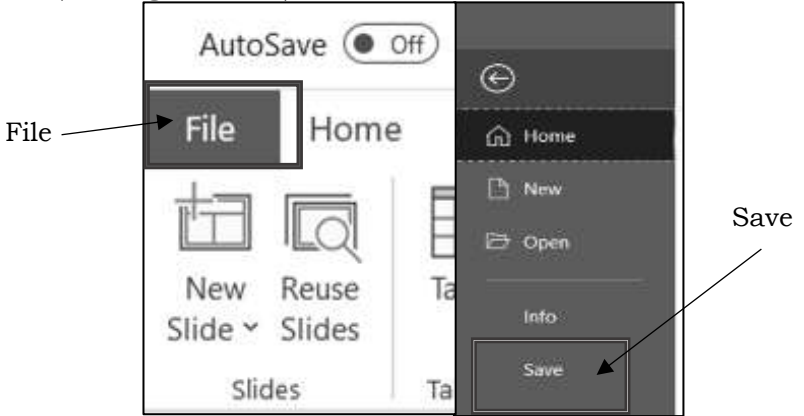

Figure 2.12 Save Presentation

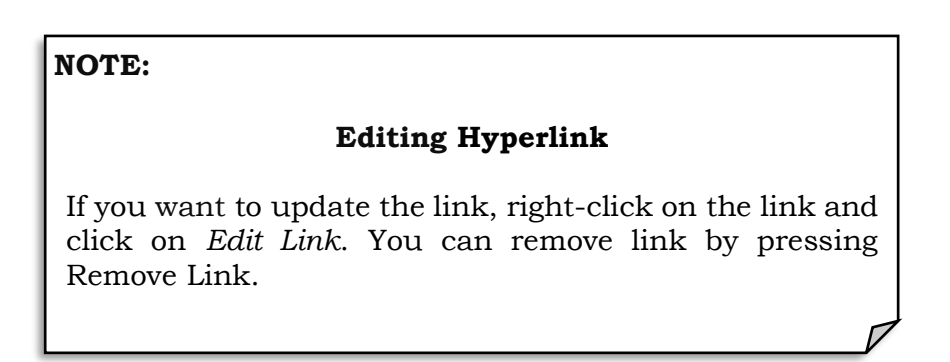

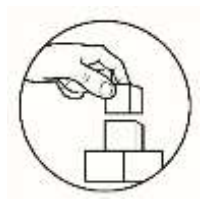

#### What's More

#### Activity 1.1 Photo Album

Using the process from the above discussion (adding pictures, videos and hyperlink), create a photo album with a minimum of ten (10) and maximum of fifteen (15) slides.

You can choose from the following topics:

- a. Hobbies
- b. Likes/Dislikes
- c. Family
- d. Travel
- e. Education

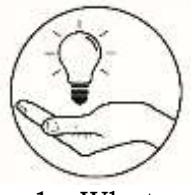

### What I Have Learned

- 1. What are the advantages of using insert pictures and videos in the presentation?
- 2. What problems have you encountered in doing the activity? How did you manage to correct it?

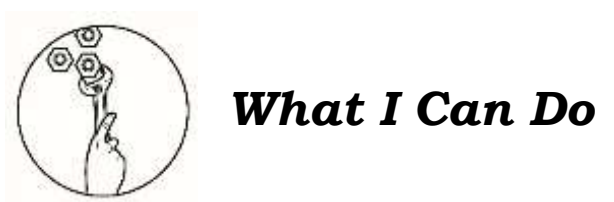

- 1. What are the step by step process when you are inserting picture/s and video in the presentation?
- 2. How do Hyperlinks help when placing slides in the presentation?

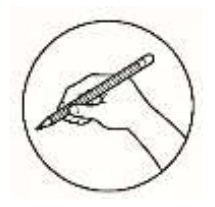

#### Assessment

Multiple Choice. Choose the letter of the best answer. Write the chosen letter on a separate sheet of paper.

- 1. When updating the link, you need to right-click on the link then click \_\_\_\_.
  - A. Edit this document C. Ctrl+E
  - B. Insert Link D. Edit Link
- 2. To resize the picture and video, click and \_\_\_\_\_ the corner handle.
  - A. Enter C. Save
  - B. Drag D. Escape
- 3. What is the main purpose of a PowerPoint?
  - A. To create presentation C. To create pictures
    - D. To create videos

4. What is the shortcut key to press in if you want to end your presentation?A. EnterC. Shift

B. Esc D. Tab

5. What is the first layout of slide you will choose if you want to create a presentation?

A. Title only layout

B. To create document

- C. Blank layout
- B. Title and content layout D. Title slide layout
- 6. What is the first step in hyperlinking?
  - A. Save presentation

A. Pictures

- B. Add another slide for the hyperlink
- C. Highlight the text and press right click then link
- D. Use images, text, URL or shapes when hyperlinking.
- 7. Which of the following statements below describe the function of playback tab?
  - A. It gives false information about your video
  - B. The slideshow will end after clicking insert
  - C. The slideshow will start after clicking playback
  - D. It provides option on how the movie will be played and displayed during the slideshow

8. To adjust or edit the picture in slide, press right click then select \_\_\_\_\_.

- C. Format picture
- B. Change position D. Change picture
- 9. Which of the following is NOT true about PowerPoint presentation?
  - A. It becomes more interesting to the audience
  - B. It allows to use images, videos, audio, and animation
  - C. It can be boring because of verbose rather than graphics
  - D. It helps the presenter to catch the attention of the audience

| 10. Juan wants to link the slide 1 to slide 3, what action will he do? |                                              |  |  |  |  |  |
|------------------------------------------------------------------------|----------------------------------------------|--|--|--|--|--|
| A. Right click > hyperlink > place this link                           |                                              |  |  |  |  |  |
| B. Right click > link > place this hyperlink                           |                                              |  |  |  |  |  |
| C. Right click > link > create new                                     | document                                     |  |  |  |  |  |
| D. Right click > link > place in th                                    | is document                                  |  |  |  |  |  |
| 11. What specific application allows                                   | you to create slide presentation for lecture |  |  |  |  |  |
| or topic that motivates and persu                                      | uade the audience?                           |  |  |  |  |  |
| A. Outlook                                                             | C. Word                                      |  |  |  |  |  |
| B. Presentation                                                        | D. Spreadsheet                               |  |  |  |  |  |
| 12. Which of the following buttons will you click to insert image?     |                                              |  |  |  |  |  |
| A. Audio C. Pictures                                                   |                                              |  |  |  |  |  |
| B. Online View D. Videos                                               |                                              |  |  |  |  |  |
| 13. Rey wants to start his slideshow                                   | vusing the keyboard. What function he needs  |  |  |  |  |  |
| to press?                                                              |                                              |  |  |  |  |  |
| A. F1                                                                  | C. F5                                        |  |  |  |  |  |
| B. F4                                                                  | D. F6                                        |  |  |  |  |  |
| 14. Power Point is best described as                                   |                                              |  |  |  |  |  |
| A. Database software                                                   | C. Presentation software                     |  |  |  |  |  |
| B. Editing Software                                                    | D. Outlook software                          |  |  |  |  |  |
| 15. How can you add video?                                             |                                              |  |  |  |  |  |
| A. Click insert > choose in video folder > insert                      |                                              |  |  |  |  |  |

- B. Right click > video and choose locate folder then press okay
- C. Click insert > video then choose if Online View or Video on my PC > choose video folder > Okay
- D. Click insert > video then choose if Online View or Video on my PC > choose video folder > insert

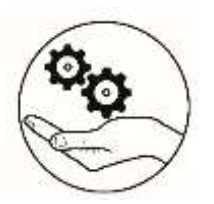

## Additional Activities

Guess the Icon by choosing the best answer in the box provided.

|             | Pictures | Audio | Cr              | eate New Document |  |  |
|-------------|----------|-------|-----------------|-------------------|--|--|
|             | Insert   | Link  | New Slide Video | Online View       |  |  |
| •<br>•<br>• | 1.       |       |                 |                   |  |  |
| (           | 2.       |       |                 |                   |  |  |
| /           | 3.       |       |                 |                   |  |  |
| 2           | ٩        |       |                 |                   |  |  |
| ļ           | 5.       |       |                 |                   |  |  |

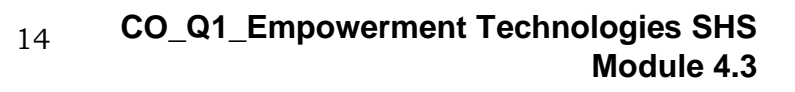

10.D Э <sup>.</sup>6 8. C 7. D 5. Online Video 9<sup>.</sup> B osbiV .4 2' C 3. Link 4' B A.S 1. Pictures 2. B 1. D **s**sitivit<sub>2</sub>A

12'D

14.C

13.C

12.C

11.B

JnamssassA

12.C

14.D

13.D

12.B A.II

A.01

0' D

8. C

Ч. В

9' D

2' C

4<sup>∙</sup> B

3' D

5' D

1. C

What I Know

# 2. New Slide

## IsnoitibbA

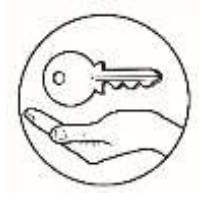

Answer Key

#### References

Bandala, Argel et. al. Empowerment Technologies. Diwa Learning Town, 2016

Wikipedia. "Word Processor". Last modified October 15, 2019. https://en.wikipedia.org/wiki/Word\_processor.

Corporate Finance Institute. "Basic Excel Formula Guide", Last modified October 27, 2019. https://corporatefinanceinstitute.com/resources/excel/study/basic-excel-formulas-beginners/s

#### For inquiries or feedback, please write or call:

Department of Education - Bureau of Learning Resources (DepEd-BLR)

Ground Floor, Bonifacio Bldg., DepEd Complex Meralco Avenue, Pasig City, Philippines 1600

Telefax: (632) 8634-1072; 8634-1054; 8631-4985

Email Address: blr.lrqad@deped.gov.ph \* blr.lrpd@deped.gov.ph